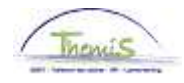

### Processus n°703: gestion des dettes : remise de dette

### Historique des modifications

| Version | Date       | Auteur | Remarque          |
|---------|------------|--------|-------------------|
| 1       | 26-09-2013 | AOS    | Version originale |

### Table des matières

| Manipulations dans la gestion des dettes | 2 |
|------------------------------------------|---|
| Gestion des dettes négatifs              | 2 |
| Opération "aiouter remise de dette"      | 3 |
| Envoyer la dette pour vérification       | 4 |
| Valider le code salarial                 | 4 |
| Approuver le dossier                     | 5 |
| Resultaten                               | 6 |
| Code salarial                            | 6 |
| Dossier salarial                         | 6 |
| Output                                   | 7 |
| •                                        |   |

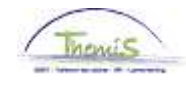

# Manipulations dans la gestion des dettes

Gestion des dettes négatifs

| avoris (Menu principal | > Gestion des dette    | es > Gestion des dette | is négatifs                    |                    |                  |             |                            |                       |                    |                  |          |
|------------------------|------------------------|------------------------|--------------------------------|--------------------|------------------|-------------|----------------------------|-----------------------|--------------------|------------------|----------|
| Quérenies 0 Quéren     | De fordier de de       | atta                   | a satarana 👔 Caraitan dati ina |                    |                  |             |                            |                       |                    |                  | Nile     |
| Creancier Creanci      | e Operation de de      | ette Manipulation di   | e recenue Cupier i divise      | rna delle 🔰 be     | uii              |             |                            |                       |                    |                  |          |
| Matricule salarié:     |                        |                        |                                | Lot paie:          | VB               |             |                            |                       |                    |                  |          |
| Entité:                | 5330 ZP CHARLE         | ROI                    |                                | Contentieux:       | Non              |             |                            |                       |                    |                  |          |
| Détail bénéficiare     |                        |                        |                                |                    |                  |             |                            |                       |                    |                  |          |
| N° créancier:          | 0000000074             | ZP 5330                |                                |                    |                  |             |                            |                       |                    |                  |          |
| N° compte:             | 091-0176984-85         |                        |                                |                    |                  |             |                            |                       |                    |                  |          |
| Code postal:           |                        |                        | N°:                            | Boite:             |                  |             |                            |                       |                    |                  |          |
| Rue:                   |                        |                        | Ville:                         |                    |                  |             |                            |                       |                    |                  |          |
| Détail Dettes          |                        |                        |                                |                    |                  |             |                            |                       |                    |                  |          |
| N° Créance:            | L0001086162            |                        |                                |                    |                  | Total       |                            |                       |                    |                  |          |
| Date effet             | 23(03(2012             |                        | Statut à date effet: Inacti    | r                  |                  | Montant d   | épart:                     | 486,34                |                    |                  |          |
| Groupe dette:          | 9953 Rácun Pais        | ement indů đauti       | Type dette:                    |                    |                  | Sous-to     | nterets & couts:<br>tal:   | 486.34                |                    |                  |          |
| Data début sén. Cd.    | 04/04/000              | ement maa (taat)       | Date fin Device                | 10000              |                  | Total des 1 | ransactions:               | 0,00                  |                    |                  |          |
| ouverte:               | A 01/01/1900           |                        | Date III: 31/12                | 12888              |                  | Solde:      |                            | 486,34                |                    |                  |          |
| Montant départ:        | 486,34                 |                        | Compte d'attente:              |                    |                  |             |                            |                       |                    |                  |          |
|                        |                        |                        |                                |                    |                  |             | Į                          | Personnaliser   Rech. | Prer               | nier 🚺 1 sur 1 🚺 | Dernier  |
| Opérations Rem         | . 📼                    |                        |                                | 1                  |                  | _           |                            | 1                     |                    |                  |          |
| N° dossier paiemer     | nt Date paiement       | Retenues N° compte     | <u>Nature</u>                  | <u>Code de fin</u> | <u>N° de fin</u> | Type finit  | ion <u>Contre-écriture</u> | Fraction et date      | Type run           | <u>Audit</u>     |          |
| 2 24/03/20             | 012 24/03/2012         | 0,00                   | Création net négatif           | Exéc.Norm.         | 1008825          | Cal init    | Pas de contre-<br>écriture | 31/03/2012            | Définitif          | JAVA_DEBT        | ÷        |
| Enreg. Reto            | our à la recherche 🛛 🗘 | Actualiser             |                                |                    |                  |             | E+Créer 🖉 Màlic            | consultation          | Inclure historique | Corriger his     | storique |

| Etape | Action                                          |  |  |  |  |  |
|-------|-------------------------------------------------|--|--|--|--|--|
| 1     | Aller dans le composant "Gestion des dettes"    |  |  |  |  |  |
| 2     | 2 Choisir ensuite "Gestion des dettes négatifs" |  |  |  |  |  |
| 3     | Ouvrir l'onglet "Opération de dette"            |  |  |  |  |  |

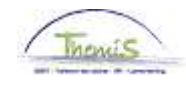

## Manipulations dans la gestion des dettes, Suite

Opération "ajouter remise de dette"

| ( | Opération            | s Ren.                     | )                    |                 |                  |               |            |                    |                  |   |                   |                            | _   |                         |                               |              |                |                 |
|---|----------------------|----------------------------|----------------------|-----------------|------------------|---------------|------------|--------------------|------------------|---|-------------------|----------------------------|-----|-------------------------|-------------------------------|--------------|----------------|-----------------|
|   | <u>Nº dossier</u>    | Période<br>paiement        | <u>Date paiement</u> | <u>Retenues</u> | <u>N° compte</u> | <u>Nature</u> |            | <u>Code de fin</u> | <u>N° de fin</u> |   | Type finition     | <u>Contre-écriture</u>     |     | raction et date         | <u>Type run</u>               |              | <u>Audit</u>   |                 |
|   | :                    | 2 24/03/2012               | 24/03/2012           | 0,00            |                  | Création n    | et négatif | Exéc.Norm.         | 1008825          | 2 | Cal init          | Pas de contre-<br>écriture | 3   | 1/03/2012               | Définitif                     |              | JAVA_DEBT      | •               |
|   | Opérati              | ons Rem.                   |                      |                 |                  |               |            |                    |                  |   |                   |                            |     |                         |                               |              |                |                 |
|   | <u>N°</u><br>dossier | <u>Période</u><br>paiement | Date paiemer         | <u>t</u>        | Retenues         |               | N° comp    | te <u>Nature</u>   |                  |   | <u>Code de fi</u> | <u>N° de fin</u>           |     | <u>Type</u><br>finition | <u>Contre-</u><br>écriture    | Frac<br>date | <u>tion et</u> | <u>Type run</u> |
|   | :                    | 2 24/03/2012               | 24/03/2012           |                 |                  | 0,00          |            | Création           | net négatif      |   | Exéc.Norm         | 1008825                    | Þ   | Cal init                | Pas de<br>contre-<br>écriture | 31/0         | 3/2012         | Définitif       |
|   | I                    | 0 01/07/2013               | 01/07/2013           |                 | 9                | 490,00        |            | Remise             | de dette         |   | •                 |                            | Þ   |                         | Pas de<br>contre-<br>écriture |              |                | Définitif       |
| 0 |                      | _                          |                      |                 |                  |               |            |                    |                  |   |                   |                            |     |                         |                               |              |                |                 |
| l | Enreg                | . ARetou                   | ur à la recherche    | Actuali         | ser              |               |            |                    |                  |   |                   | <mark>≣+</mark> cr         | éer | 🖉 Màj.                  | consultation                  |              | 🖉 Inclure h    | istorique       |

| Etape | Action                                                      |
|-------|-------------------------------------------------------------|
| 1     | Aller au bas de la page dans "Opérations"                   |
| 2     | Aller à la fin de la dernière ligne.                        |
| 3     | Cliquer sur "+".                                            |
| 4     | Compléter les champs "date paiement" et "retenues"          |
| 5     | Choisir dans le champ "nature", "remise de dettes"          |
| 6     | Sauvegarder les modifications en cliquant sur "sauvegarder" |

#### ATTENTION:

- On a la possibilité de remettre plus que le solde de la dette, cela peut donc créer un négatif.
- N'introduisez pas "0" dans retenue, un code salarial est alors créé inutilement.
- La créance est tout de suite déduite du solde après avoir sauvegardé. Des modifications peuvent uniquement être effectuées en augmentant le solde via une remise de dette. Si nécessaire, une nouvelle remise de dette peut être introduite ensuite qui va diminuer le solde.

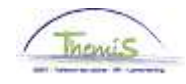

# Manipulations dans la gestion des dettes, Suite

Envoyer la dette pour vérification

| Créancier    | Créance | Opération de dette | Manipulation de retenue | Copier / diviser la dette | Seuil |  |
|--------------|---------|--------------------|-------------------------|---------------------------|-------|--|
| Matricule sa | larié:  |                    |                         | Lot paie:                 | VB    |  |
| Entité:      | 5330    | ZP CHARLEROI       |                         | Contentieux:              | Non   |  |

Envoi vérification

| Etape | Action                                     |
|-------|--------------------------------------------|
| 1     | Aller dans l'onglet "créance".             |
| 2     | Cliquer sur le bouton "Envoi vérification" |

# Valider le code salarial

| Favoris 🛛 Menu principal 🔸 Validation I | Dossier               |                           |
|-----------------------------------------|-----------------------|---------------------------|
| Validation Dossier                      |                       |                           |
| Matricule salarié:                      |                       |                           |
| Prénom:                                 |                       | Nom:                      |
| Nouveau N° identification:              |                       | Ancien N° identification: |
| Validation Dossier                      |                       |                           |
|                                         |                       |                           |
| Cd util. Nº da<br>emp                   | ossier Domaine        | Description               |
| 1 444077518ssm 2                        | Incidentele Looncodes | Incidentele Looncodes     |

| Etape | Action                                         |  |  |  |  |  |
|-------|------------------------------------------------|--|--|--|--|--|
| 1     | Aller vers le composant "validation".          |  |  |  |  |  |
| 2     | Chercher la bonne personne via "l'ID employé". |  |  |  |  |  |
| 3     | Cliquer sur le bouton "validation dossier".    |  |  |  |  |  |

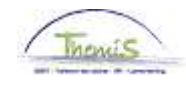

# Manipulations dans la gestion des dettes, Suite

Approuver le dossier

| er tt<br>:ule salarié <mark>N° dossier em</mark> | ploi Gestionnaire dossier    | Prénom <u>Nom N° identificati</u> | on nationale Nouveau N° identification | Ancien N° identification | 1 Etat du dossier Date           | Premier <b>KI</b> 1-4 sur 4 <b>K</b>           |
|--------------------------------------------------|------------------------------|-----------------------------------|----------------------------------------|--------------------------|----------------------------------|------------------------------------------------|
| 2<br>2                                           | 444077518ssm<br>444077518ssm |                                   |                                        |                          | En verif. 10/0<br>En verif. 10/0 | 17/2013 10:36:32 2505<br>17/2013 10:37:42 2505 |
|                                                  |                              |                                   |                                        |                          |                                  |                                                |
| nnées dossier                                    | Modifications Pers           | Modifications Empl                | Modifications Abs Modif                | fications Det 🍸 R        | lésultats pré-trt                | Résultats calcu                                |
| stionnaire dossier:                              | 444077518ssm                 |                                   | No Processus:                          | 2505192                  |                                  |                                                |
| tricule salarié:                                 |                              |                                   | N° dossier emploi:                     | 2                        | Transaction                      | Type Autre                                     |
| m:                                               |                              |                                   | Prénom:                                |                          |                                  |                                                |
| tité:                                            | 5330 ZP CHARI                | EROI                              |                                        |                          |                                  |                                                |
| at du dossier:                                   | En verif.                    |                                   | Date/heure statut:                     | 10/07/1310               | ):37:42                          |                                                |
| marques:                                         |                              |                                   |                                        |                          |                                  |                                                |
|                                                  |                              |                                   |                                        |                          |                                  |                                                |
|                                                  |                              |                                   |                                        |                          |                                  |                                                |
|                                                  |                              |                                   |                                        |                          |                                  |                                                |
| tif du refus:                                    |                              |                                   |                                        |                          |                                  |                                                |
|                                                  |                              |                                   |                                        |                          |                                  |                                                |
|                                                  |                              |                                   |                                        |                          |                                  |                                                |
|                                                  |                              |                                   |                                        |                          |                                  | .::                                            |
| alidé par:                                       | 444077518:                   | ssm                               | Date/heure validation                  | <b>:</b> 10/07           | /13 10:37:31                     |                                                |
| nvoyê en vêrifîcatio                             | on par: 444077518:           | ssm                               | Date/heure envoi véri                  | ification: 10/07         | /13 10:37:42                     |                                                |
| erme par:                                        |                              |                                   | Date/heure vérificatio                 | on:                      |                                  |                                                |

| Etape | Action                                                               |
|-------|----------------------------------------------------------------------|
| 1     | Aller vers le composant "dossier salarial"                           |
| 2     | Choisir "suivi cycle de traitement calcul salarial"                  |
| 3     | Cliquer sur la ligne qui a le dossier statut "en vérif."             |
| 4     | Cliquer sur "approuver"                                              |
| 5     | Répéter jusqu'à ce que toutes les lignes aient le dossier statut "en |
|       | traitement"                                                          |

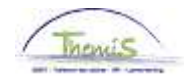

### Resultaten

#### **Code salarial**

|                                  | EMP                                     |                           | Matricule:         | N° c                | 2                 |             |
|----------------------------------|-----------------------------------------|---------------------------|--------------------|---------------------|-------------------|-------------|
| odes salariaux                   |                                         |                           |                    | Rech,   Afficher tt | Premier 🖪 6 sur   | 6 🗾 Dernier |
| <sup>4</sup> Code salarial 4     | 230                                     |                           |                    |                     |                   | +           |
| Périodes                         |                                         |                           |                    | Rech. Afficher tt   | Premier 🚺 1 sur 1 | 1 🔟 Dernier |
| Date début: 0                    | 1/07/2013                               | 'Statut: Actif            |                    | ~                   |                   | +           |
| Date fin: 3                      | 1/07/2013                               |                           |                    |                     |                   |             |
| Montant:                         | (1055,00)                               |                           |                    |                     |                   |             |
| Code manipul: 1<br>Commentaires: | ndexer et calculer<br>.0001107734 L0001 | 105895 L0001086162 )      |                    |                     |                   |             |
| Audit                            |                                         |                           |                    |                     |                   |             |
| Encodé par                       | 446925577_ctx                           | Dern. MàJ: 44407          | 7518ssm            | Date/heure: 10      | D/07/13 10:34:09  |             |
|                                  |                                         |                           |                    |                     |                   |             |
| Enreg.                           | tour à la recherche                     | † Précédent dans la liste | Suivant dans liste | E+ Créer            | MàJ/consultation  | 🖉 Inclu     |

- La date de paiement, de l'opération de dette, va déterminer pour quel mois de prestation le code salarial sera créé.
- On peut modifier le code salarial uniquement avec le profil du SuperSuperMuteur.
- Dans le montant, toutes les remises de dette qui ont été introduites pour ce mois de prestation sont additionnées.
- Dans remarques sont affichées les références de dette des dettes qui ont eu une remise de dette pour ce mois de prestation.

#### **Dossier salarial**

| Dossier salarial / mois calcul Modifications P |                                      | ers Modifications Empl |                | Modifications Abs |                     | s Abs 🎽 Mo   | Iodifications Det |            |               |          |         |               |          |                 |
|------------------------------------------------|--------------------------------------|------------------------|----------------|-------------------|---------------------|--------------|-------------------|------------|---------------|----------|---------|---------------|----------|-----------------|
| Matricule salarié: N° dossier emploi: 2        |                                      |                        |                |                   |                     |              |                   |            |               |          |         |               |          |                 |
| Prénom:                                        |                                      |                        | Nom:           |                   |                     |              |                   |            |               |          |         |               |          |                 |
| Entité:                                        |                                      | 5330 PZ 0              | CHARLEROL      |                   |                     |              |                   |            |               |          |         |               |          |                 |
| Mois de                                        | calcul                               | luillet 2013           |                |                   |                     |              |                   |            |               |          |         |               |          |                 |
| Tisks size                                     |                                      | Octor colori           |                |                   |                     |              |                   |            | Contentieux:  | Non      |         |               |          |                 |
| Fiche sit                                      | nalelique                            | Codes salari           | aux nxes Code  | is salariaux var  | aples <u>Detail</u> | du can       | cui de            | sauvegarde |               |          |         |               |          | 1070            |
| Liste de                                       | s calculs o                          | le salaires            |                |                   |                     |              |                   |            |               |          |         | <u>Rech.</u>  | Premier  | 🗳 1-2 sur 1     |
| N° finiti                                      | on:                                  | 1013370                | Date finition: | 04/07/201         | 3 Code fin          | ition:       | Sala              | ire fixe   | Type finiti   | on:      | Régula  | risation      | Profil   | de salaire      |
| Date fin                                       | pér de:                              | 31/07/2013             | Date début fra | ac: 01/07/201     | 3 Date fin          | fracti:      | 31/               | 07/2013    | Code Nati     | ire:     | Fictif  |               |          |                 |
| 🔻 Rési                                         | iltats du c                          | alcul                  |                |                   |                     |              |                   |            | Personnalise  | er i Rei | ch.   🗖 | Ш Р           | remier 🚺 | 1-14 sur 14     |
| Code                                           | Descrip                              | tion                   |                | Montant           | Montant préc.       | <u>Diff.</u> |                   | Nbre jours | Nbre d'unités | Mont     | ./unité | <u>% de j</u> | aiement  | Dét. cde        |
| 1000                                           | Base ar                              | nnuelle                |                | 21720,57          | 21720,57            | 1            |                   |            |               |          |         |               |          | Dét. cde        |
| 3101                                           | D1 Prestations réelles ou équivalent |                        |                |                   |                     |              |                   | 23,00      | 174,80        |          |         |               |          | Dét. cde        |
| 4000                                           | Traitem                              | ent                    |                | 2911,28           | 2911,28             |              |                   |            |               |          |         |               |          | Dét. cde        |
| 4045                                           | I - Télép                            | hone                   |                | 21,54             | 21,54               |              |                   |            |               |          |         |               |          | Dét. cde        |
| 4046                                           | I - Entre                            | tien uniforme          |                | 15,17             | 15,17               |              |                   |            |               |          |         |               |          | Dét. cde        |
| 4230                                           | Remise                               | de dette               |                | 400,00            |                     | 4            | 00,00             |            |               |          |         |               |          | Dét. cde        |
| 9000                                           | ONSS tr                              | ravailleur             |                | 103,35            | 103,35              |              |                   |            |               |          |         |               |          | Dét. cde        |
| 9011                                           | Retenu                               | pension (Polic         | e)             | 218,35            | 218,35              |              |                   |            |               |          |         |               |          | <u>Dét. cde</u> |
| 9102                                           | 02 Cotis spéc sécurité soc / mens    |                        |                | 26,53             | 26,53               |              |                   |            |               |          |         |               |          | Dét. cde        |
| 9200                                           | 0 Précompte barémique                |                        |                | 750,73            | 750,73              |              |                   |            |               |          |         |               |          | Dét. cde        |
| 9410                                           | Net                                  |                        |                | 1849,03           | 1849,03             |              |                   |            |               |          |         |               |          | Dét. cde        |
| 9500                                           | 500 Cotisation patronale ONSS        |                        | 450,38         | 450,38            |                     |              |                   |            |               |          |         |               | Dét. cde |                 |
| 9561                                           | Cotisati                             | on patronale pe        | ension Police  | 684,15            | 684,15              |              |                   |            |               |          |         |               |          | Dét. cde        |
| 9593                                           | Cotisati                             | on service soci        | al             | 4,37              | 4,37                |              |                   |            |               |          |         |               |          | Dét. cde        |

• Le code salarial 4230 remise de dette est repris sans impact sur le calcul du traitement.

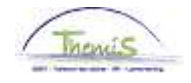

## Resultaten, Suite

Output

#### • Fiches fiscales:

Un avantage de toute nature, avec le montant de la remise de dette, est repris sur la fiche fiscale **281.10 de l'année dans laquelle la remise de dette a été introduite** dans Themis. En d'autres mots, les remises de dette qui sont encodées à partir de maintenant pour l'ensemble de 2013, sont reprises sur la fiche fiscale 281.10, année de revenu 2013.